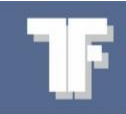

# WEA-Base Quick Guide

### Parameteropsætning

Trykknap S1: Tilbage [Escape]

Denne manual omhandler kun opsætning af WEA-Base enhedens parametre. Yderligere information findes i enhedens brugervejledning.

[Venstre]

[Enter]

## Betjening

[Op]

DK

For at navigere i parametermenuen (se "Parametermenu: Kalibrering") benyttes trykknap S1 og joystick SW1.

[Højre]

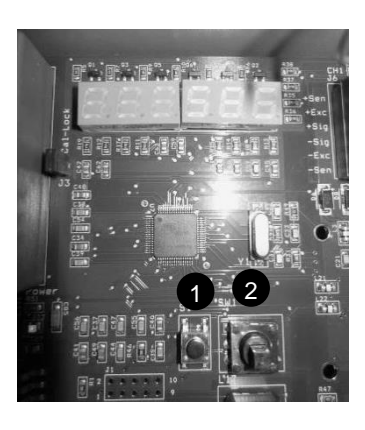

For at få adgang til parametermenuen trykkes [Enter]. For at forlade menuen trykkes [Escape] indtil displayet blinker "SAVE". Ændringer gemmes ved at trykke [Enter]. Hvis ændringer ikke skal gemmes, trykkes der to gange [Escape].

Hvis der ikke er ændret på parametrene, vises "SAVE" ikke.

**2** Joystick SW1: SW1 er vist med følgende symboler:

[Ned]

Obs.: Analog- og digitaludgange er inaktive under parameteropsætning

## Kalibrering

**Teoretisk kalibrering** 

Vejecelledata fra datablad indtastes. Kalibrering beregnes i vejeforstærkeren på baggrund af det indtastede.

#### Dødvægtskalibrering

Vægten belastes med en kendt vægt. Det anbefales, at den kendte vægt er min. 70 % af vægtens kapacitet. Når dødvægtskalibreringen er fuldført, opdateres de teoretiske værdier i vejeforstærkeren. De teoretiske værdier kan bruges til at flytte kalibreringen fra en vejeforstærker til en anden.

# Kalibreringsparametre

DK

| Parametre               | Default | Betjening                                                                                                    |                                                                                                    | Display                              | Valgmuligheder                                                                          |
|-------------------------|---------|----------------------------------------------------------------------------------------------------|----------------------------------------------------------------------------------------------------|--------------------------------------|-----------------------------------------------------------------------------------------|
| Antal<br>kanaler        | 1 stk.  | Tryk to gange på [Enter] til menu<br>1.1.                                                                                     |                                                                                                    | 8.E8 E86                             |                                                                                         |
|                         |         |                                                                                                    |                                                                                                    | hae haa                              |                                                                                         |
|                         |         | Tryk [Enter].                                                                                                    |                                                                                                    | E.H.8. 8.8.                          |                                                                                         |
|                         |         | Tryk [Op] eller [Ned] på SW1.<br>Vælg det ønskede antal kanaler.                                                              | + <b>○</b><br>+                                                                                                    | <b>EHEHER</b><br>Eksempel: 4 kanaler | 1,2,3 eller 4                                                                           |
| Vejecelle-<br>kapacitet | 100 kg  | Tryk to gange på [Enter].                                                                                                    |                                                                                                    | 1.ER ER 6                            |                                                                                         |
|                         |         |                                                                                                    |                                                                                                    | RRE HRA                              |                                                                                         |
|                         |         | Tryk [Ned] på SW1 til menu 1.2.                                                                                               |                                                                                                    | 8.2.8 E.E.R                          |                                                                                         |
|                         |         | Tryk [Enter].                                                                                                    | $\overset{\oplus}{\models}\overset{\oplus}{\overset{\oplus}{\overset{\oplus}{\overset{\oplus}{\overset{\oplus}{\overset{\oplus}{\oplus$                                                               | 008000                               |                                                                                         |
|                         |         | Navigér til det ønskede ciffer med<br>SW1 [Højre] eller [Venstre].                                                            |                                                                                                    |                                      |                                                                                         |
|                         |         | Indstil værdien med SW1 [Op]<br>eller [Ned].<br>Gentag denne, og den forrige<br>proces for alle cifre som skal<br>indstilles. | ÷⊡⇒<br>∓                                                                                                    | Eksempel: 1000 kg                    |                                                                                         |
| Opløsning               | 0,1 kg  | Tryk to gange på [Enter].                                                                                                    | (= <b>○</b> )<br>↓                                                                                                    | I.ER ERB                             |                                                                                         |
|                         |         |                                                                                                    | $\overset{\widehat{\bullet}}{=}\overset{\widehat{\bullet}}{\overset{\widehat{\bullet}}{=}} \rightarrow$                                                                                               | ele hra                              |                                                                                         |
|                         |         | Tryk [Ned] på SW1 til menu 1.3.                                                                                               |                                                                                                    | 8.3.8 E 5.8                          |                                                                                         |
|                         |         | Tryk [Enter].                                                                                                    | $\stackrel{}{\leftarrow} \stackrel{}{\underbrace{\bullet}} \rightarrow \qquad \qquad \qquad \qquad \qquad \qquad \qquad \qquad \qquad \qquad \qquad \qquad \qquad \qquad \qquad \qquad \qquad \qquad$ | 8.8.8. 8. <b>8.8</b> .8              |                                                                                         |
|                         |         | Indstil værdien med SW1 [Op]<br>eller [Ned].<br>Eksempel: 0,5.                                                                | + <b>0</b><br><b>↓</b>                                                                                                    | 8.8.8 8.0.5                          | 0.001, 0.002,<br>0.005, 0.01, 0.02,<br>0.05, 0.1, 0.2,<br>0.5, 1, 2, 5, 10,<br>20 og 50 |

DK

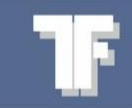

| Parametre            | Default  | Betjening                                                                                                    |                                                                                                    | Display                            | Valgmuligheder                                    |
|----------------------|----------|----------------------------------------------------------------------------------------------------|----------------------------------------------------------------------------------------------------|------------------------------------|---------------------------------------------------|
| Vægtens<br>kapacitet | 100,0 kg | Tryk [Enter].                                                                                                    | $(= \bigcirc 1 \\ \downarrow )$                                                                                                    | EER EEB                            |                                                   |
|                      |          | Tryk [Enter].                                                                                                    | $(= \underbrace{\textcircled{1}}_{\pm}^{\oplus} =)$                                                                                                    | aae haa                            |                                                   |
|                      |          | Tryk [Ned] på SW1 til menu 1.4.                                                                                               | (= <mark>]0]</mark> ⇒<br>■                                                                                                    | 8.4.E. 8.8.8.                      |                                                   |
|                      |          | Tryk [Enter].                                                                                                    | $\stackrel{}{=}\stackrel{}{\underbrace{}}{=}$                                                                                                    | 001000                             |                                                   |
|                      |          | Naviger til det ønskede ciffer med<br>SW1 [Højre] eller [Venstre].                                                            |                                                                                                    |                                    |                                                   |
|                      |          | Indstil værdien med SW1 [Op]<br>eller [Ned].<br>Gentag denne, og den forrige<br>proces for alle cifre som skal<br>indstilles. |                                                                                                    |                                    |                                                   |
| Filter               | 5        | Tryk [Enter].                                                                                                    |                                                                                                    | aer erb                            |                                                   |
|                      |          | Tryk [Enter].                                                                                                    | $\stackrel{\widehat{\blacksquare}}{=}\stackrel{\widehat{\blacksquare}}{=}$                                                                                                    | ele hra                            |                                                   |
|                      |          | Tryk [Ned] på SW1 til menu 1.5.                                                                                               | (=]<br>■<br>■                                                                                                    | 8.5.6 B B E                        |                                                   |
|                      |          | Tryk [Enter].                                                                                                    | $\stackrel{\widehat{\blacksquare}}{\mathrel{\leftarrow}} \stackrel{\widehat{\blacksquare}}{\mathrel{\leftarrow}} \stackrel{\widehat{\blacksquare}}{\mathrel{\leftarrow}} \stackrel{\widehat{\blacksquare}}{\mathrel{\leftarrow}}$ | F.R.E. 8.8.3                       |                                                   |
|                      |          | Indstil værdien med SW1 [Op]<br>eller [Ned].                                                                                  | ( <b>0</b> )<br>■                                                                                                    | <b>F.F.E. B.B.5</b><br>Eksempel: 5 | 1 = Min. filtrering<br>10 = Maks. filtre-<br>ring |

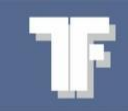

#### Dødvægtskalibrering

Dødvægtskalibrering kan udføres som nulpunktskalibrering og/eller punktkalibrering.

| Parametre                        | Default | Betjening                                                                                              |                                                                                                    | Display               | Valgmuligheder |
|----------------------------------|---------|----------------------------------------------------------------------------------------------------|----------------------------------------------------------------------------------------------------|-----------------------|----------------|
| Nulpunkts-<br>kalibrering        |         | Tryk [Enter].                                                                                          |                                                                                                    | IERL, B               |                |
|                                  |         | Tryk [Enter].                                                                                          |                                                                                                    | E.E.E. HAA            |                |
|                                  |         | Tryk [Ned] på SW1 til menu 1.6.                                                                        | (= <mark> 0</mark>  ⇒                                                                                                    | 9.6.8 E A 8           |                |
|                                  |         | Tryk [Enter].                                                                                          | $\overset{\mathbb{T}}{\coloneqq}\overset{\mathbb{T}}{\overset{\mathbb{T}}{\overset{\mathbb{T}}}{\overset{\mathbb{T}}{\overset{\mathbb{T}}{\overset{\mathbb{T}}{\overset{\mathbb{T}}}{\overset{\mathbb{T}}{\overset{\mathbb{T}}{\overset{\mathbb{T}}{\overset{\mathbb{T}}{\overset{\mathbb{T}}{\overset{\mathbb{T}}{\overset{\mathbb{T}}{\overset{\mathbb{T}}{\overset{\mathbb{T}}{\overset{\mathbb{T}}}{\overset{\mathbb{T}}}{\overset{\mathbb{T}}{\overset{\mathbb{T}}}{\overset{\mathbb{T}}}\overset{\mathbb{T}}{\overset{\mathbb{T}}}\overset{\mathbb{T}}{\overset{\mathbb{T}}}\overset{\mathbb{T}}{\overset{\mathbb{T}}}\overset{\mathbb{T}}{\overset{\mathbb{T}}}\overset{\mathbb{T}}{\overset{\mathbb{T}}}\overset{\mathbb{T}}{\overset{\mathbb{T}}}\overset{\mathbb{T}}{\overset{\mathbb{T}}}\overset{\mathbb{T}}}\overset{\mathbb{T}}{\overset{\mathbb{T}}}\overset{\mathbb{T}}}\overset{\mathbb{T}}{\overset{\mathbb{T}}}\overset{\mathbb{T}}}{\overset{\mathbb{T}}}\overset{\mathbb{T}}}\overset{\mathbb{T}}}{\overset{\mathbb{T}}}{\overset{\mathbb{T}}}{\overset{\mathbb{T}}}}\overset{\mathbb{T}}}{\overset{\mathbb{T}}}}}}}}}}$ | 6.6.6.8 B B D         |                |
|                                  |         | Tryk [Enter].                                                                                          |                                                                                                    |                       |                |
|                                  |         | Displayet blinker, mens<br>kalibreringen udføres.                                                      | $\in \overline{\bullet} \rightarrow \downarrow$                                                                                                    |                       |                |
|                                  |         | Tryk [Enter], når vægten er tom.                                                                       | $= \stackrel{\mathbb{T}}{\underset{\mathbb{T}}{\textcircled{0}}} \Rightarrow$                                                                                                    |                       |                |
|                                  |         | Gå videre til "1.6.2 Punktkalibre-<br>ring" eller gem det indstillede.<br>Tryk S1 [Escape] til "SAVE". |                                                                                                    | 8.6.8.8 P.O           |                |
|                                  |         |                                                                                                    | O                                                                                                    | 1.5.8 E A 8           |                |
|                                  |         |                                                                                                    |                                                                                                    | HEREB                 |                |
|                                  |         |                                                                                                    |                                                                                                    |                       |                |
|                                  |         |                                                                                                    |                                                                                                    |                       |                |
|                                  |         |                                                                                                    |                                                                                                    |                       |                |
| Punkt-<br>kalibrering            |         | Tryk [Enter].                                                                                          |                                                                                                    | EER EBB               |                |
| Kalibrering<br>mod kendt<br>vægt |         | Tryk [Enter].                                                                                          | $\overset{\mathbb{T}}{\models}\overset{\mathbb{T}}{\overset{\mathbb{T}}{=}}$                                                                                                    | R.R.E. HRA            |                |
|                                  |         | Tryk [Ned] på SW1 til menu 1.6.                                                                        |                                                                                                    | 1.5.8 E A 8           |                |
|                                  |         | Tryk [Enter].                                                                                          |                                                                                                    | 9.6.9.8 P D           |                |
|                                  |         | Tryk [Ned] på SW1 til menu 1.6.2<br>"Punktkalibrering".                                                | (= <mark> 0</mark>  ⇒                                                                                                    | 9. <b>6</b> .2. 9 9 9 |                |
|                                  |         | Tryk [Enter].                                                                                          | $\stackrel{\widehat{\blacksquare}}{=}\stackrel{\widehat{\blacksquare}}{=}\rightarrow$                                                                                                    | 000000.0              |                |

TF

| Parametre | Default | Betjening                                                                                                    |                                                                    | Display                  | Valgmuligheder |
|-----------|---------|----------------------------------------------------------------------------------------------------|--------------------------------------------------------------------|--------------------------|----------------|
|           |         | Der lægges en kendt vægt på<br>vægten.<br>Bemærk: Det anbefales, at den<br>kendte vægt som min. er 70 % af<br>vægtens maksimale kapacitet.             |                                                                    |                          |                |
|           |         | Navigér til det ønskede ciffer med<br>SW1 [Højre] eller [Venstre].                                                                                     | <b>≠</b><br>■                                                      |                          |                |
|           |         | Indstil værdien med SW1 [Op]<br>eller [Ned].<br>Gentag denne, og den forrige<br>proces for alle cifre som skal<br>indstilles.                          | (=]<br>■<br>■                                                      | <b>Eksempel:</b> 8110 kg |                |
|           |         | Tryk [Enter] for at bekræfte<br>indtastningen.                                                                                                    |                                                                    | 083300                   |                |
|           |         | Tryk [Enter] for at bekræfte at<br>den kendte vægt er lagt på<br>vægten<br>Der vises DONE i 2sekunder i<br>display hvis kalibreringen er<br>accepteret | (=)<br>(=)<br>(=)<br>(=)<br>(=)<br>(=)<br>(=)<br>(=)<br>(=)<br>(=) | ERE BR. 1                |                |
|           |         | Tryk S1 [Escape] til "SAVE".                                                                                                    |                                                                    | 8. <b>6</b> .2. 8.8.8    |                |
|           |         |                                                                                                    |                                                                    | 1.5.8 6.88               |                |
|           |         |                                                                                                    | O                                                                  | 8.68 8.88                |                |
|           |         |                                                                                                    | O                                                                  | BSAUEB                   |                |

#### **Teoretisk kalibrering**

Det er kun muligt at vælge de vejecellekanaler, som er aktive. Værdierne i "Teoretisk kalibrering" bliver automatisk opdateret efter en "Dødvægtskalibrering" og kan bruges som backup eller til at overføre en kalibrering fra en transmitter til en anden.

| Parametre                               | Default | Betjening                                               | Display    | Valgmuligheder |
|-----------------------------------------|---------|---------------------------------------------------------|------------|----------------|
| <b>Kanal</b><br>(teoretisk<br>nulpunkt) | 0mV/V   | Tryk [Enter].                                           | HEALFB     |                |
|                                         |         | Tryk [Enter].                                           | a.e.e. hra |                |
|                                         |         | Tryk [Ned] på SW1 til menu 1.7<br>"Teoretisk nulpunkt". | ARE HEB    |                |

|           |         | Tryk [Enter].                                                                                                    |                                                                                                    | 8.8.8. 2 E A         |                |
|-----------|---------|----------------------------------------------------------------------------------------------------|----------------------------------------------------------------------------------------------------|----------------------|----------------|
|           |         | Tryk [Enter].                                                                                                    | $\stackrel{\widehat{\blacksquare}}{\models} \stackrel{\widehat{\blacksquare}}{=} \stackrel{\widehat{\blacksquare}}{=}$ | 8. <b>E.H</b> 8.8.8. | 1,2,3 eller 4. |
|           |         | Indstil ønsket kanal med SW1<br>[Op] eller [Ned].                                                                                                    | (=]0]⇒                                                                                                    | 8. <b>E</b> H 4.8.8. |                |
|           |         | Tryk [Enter].                                                                                                    | $\stackrel{}{=}\stackrel{}{=}\stackrel{}{=}$                                                                           | 00000.0              |                |
| Parametre | Default | Betjening                                                                                                    |                                                                                                    | Display              | Valgmuligheder |
|           |         | Indtast nulpunkt mV/V.<br>Nulpunktet beregnes ud fra<br>vejecellens kapacitet beskrevet i<br>datablad.<br>Navigér til det ønskede ciffer med<br>SW1 [Højre] eller [Venstre]. |                                                                                                    |                      | 6              |
|           |         | Indstil værdien med SW1 [Op]<br>eller [Ned].<br>Gentag denne, og den forrige<br>proces for alle cifre som skal<br>indstilles.                                                | ⊨ <mark>©</mark> ⇒<br>∎                                                                                                |                      |                |

| Parametre                  | Default | Betjening                                                                                                    |                                                                                                    | Display             | Valgmuligheder |
|----------------------------|---------|----------------------------------------------------------------------------------------------------|----------------------------------------------------------------------------------------------------|---------------------|----------------|
| <b>Kanal</b><br>(Teoretisk | 2mV/V   | Tryk [Enter].                                                                                                    | (=)                                                                                                    | <u>368</u> 686      |                |
| forstærk-<br>ning)         |         | Tryk [Enter].                                                                                                    |                                                                                                    | E.E.E. HRA          |                |
|                            |         | Tryk [Ned] på SW1 til menu 1.7.                                                                                      | (=]<br>■<br>■                                                                                                    | RRE HEB             |                |
|                            |         | Tryk [Enter].                                                                                                    | $\overset{\mathbb{T}}{\leftarrow \operatornamewithlimits{\textcircled{0}}_{\pm}} \Rightarrow$                                                                                                    | 8.8.8.2EA           |                |
|                            |         | Tryk [Ned] på SW1 til menu 1.7.2.                                                                                    | (= <mark>0</mark> ]⇒<br>■                                                                                                    | 1.1.2.588           |                |
|                            |         | Tryk [Enter].                                                                                                    | $\stackrel{}{=}\stackrel{}{=}}{=}\stackrel{}{=}\stackrel{}{=}$ | 8. <b>E</b> H 88.8. |                |
|                            |         | Indstil ønsket kanal med SW1<br>[Op] eller [Ned].                                                                    | ⇔<br>∎<br>∎                                                                                                    | 8.EH 488            |                |
|                            |         | Tryk [Enter].                                                                                                    |                                                                                                    | 000 00.0            |                |
|                            |         | Indtast vejecelleforstærkning fra<br>datablad.<br>Naviger til det ønskede ciffer med<br>SW1 [Højre] eller [Venstre]. | <b>≠</b><br><b>0 →</b>                                                                                                    |                     |                |

Indstil værdien med SW1 [Op] eller [Ned]. Gentag denne, og den forrige proces for alle cifre som skal indstilles.

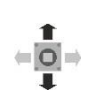

TF

# Parametermenu: Kalibrering

DK

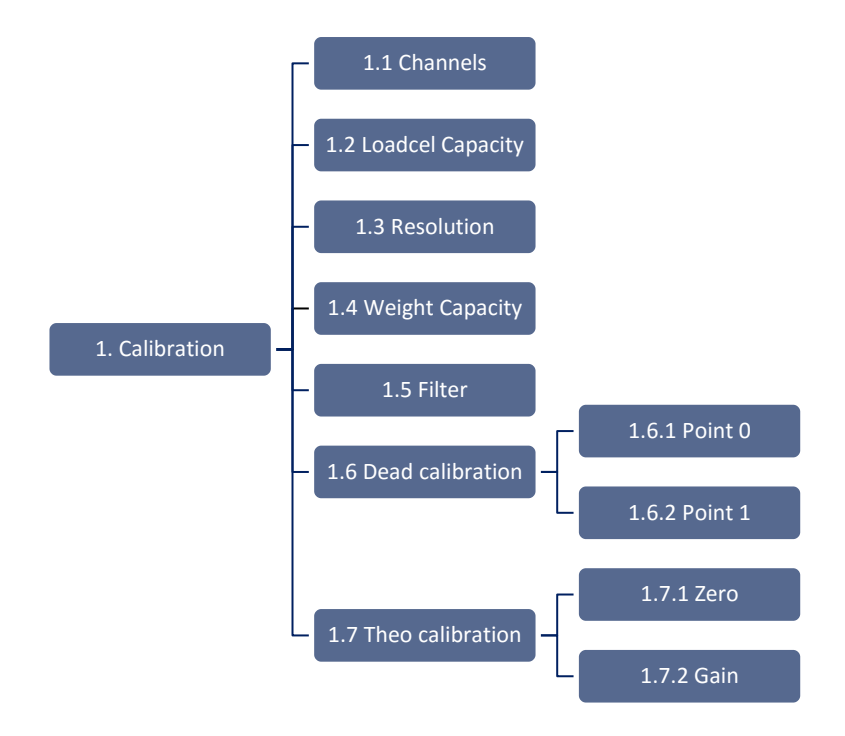